# Donanım Kurulum Kılavuzu

### Paketi açma

#### 1. Adım

Tüm koruyucu malzemeleri çıkartın.

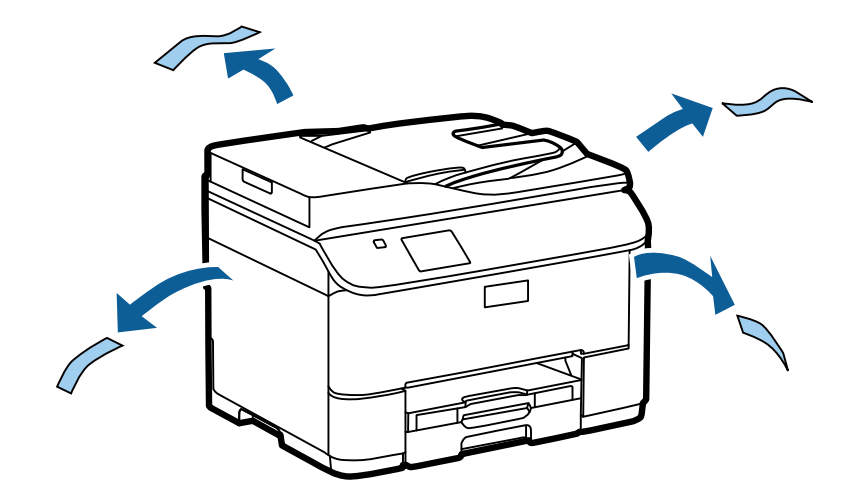

Bu kılavuzdaki resimler benzer bir model içindir. Mevcut modelden farklılık göstermesine karşın, çalışma yöntemi aynıdır.

#### 2. Adım

Tüm koruyucu malzemeleri çıkartın.

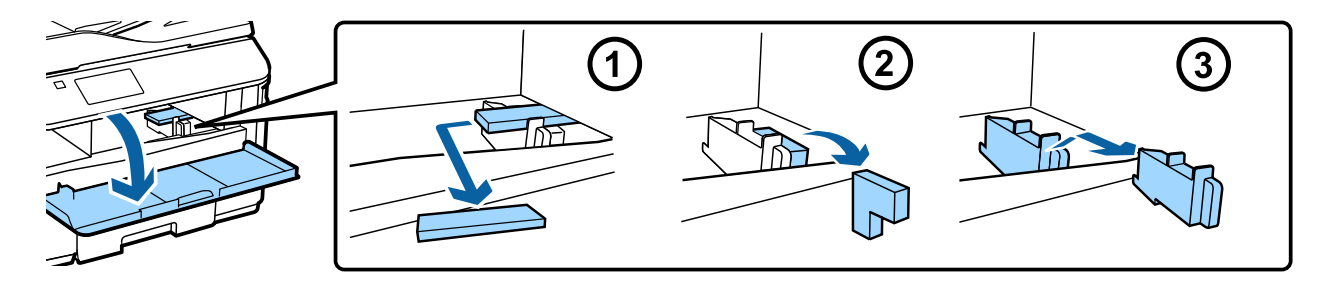

# İsteğe Bağlı Kaset Ünitesini Takma

WF-4630/5620/5690 serisi için isteğe bağlı bir kaset ünitesi ayrıca satılmaktadır. Bu üniteye sahip değilseniz, bu adımı atlayın.

Konektörün ve ünite üzerindeki iki pimin terminale ve ürünün tabanındaki deliklere oturmasını sağlayacak şekilde ürünü yavaşça indirin.

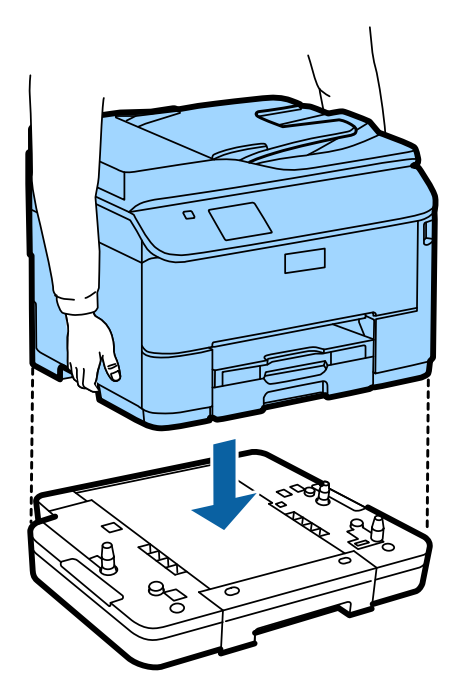

# Ürünü bir Telefon Hattına Bağlama

Telefon kablosunu, ürünün arkasındaki bir LINE bağlantı noktasına bağlayın. Aşağıdakilerden birini seçin.

Faks fonksiyonunu kullanmak istemezseniz, bu adımı atlayın.

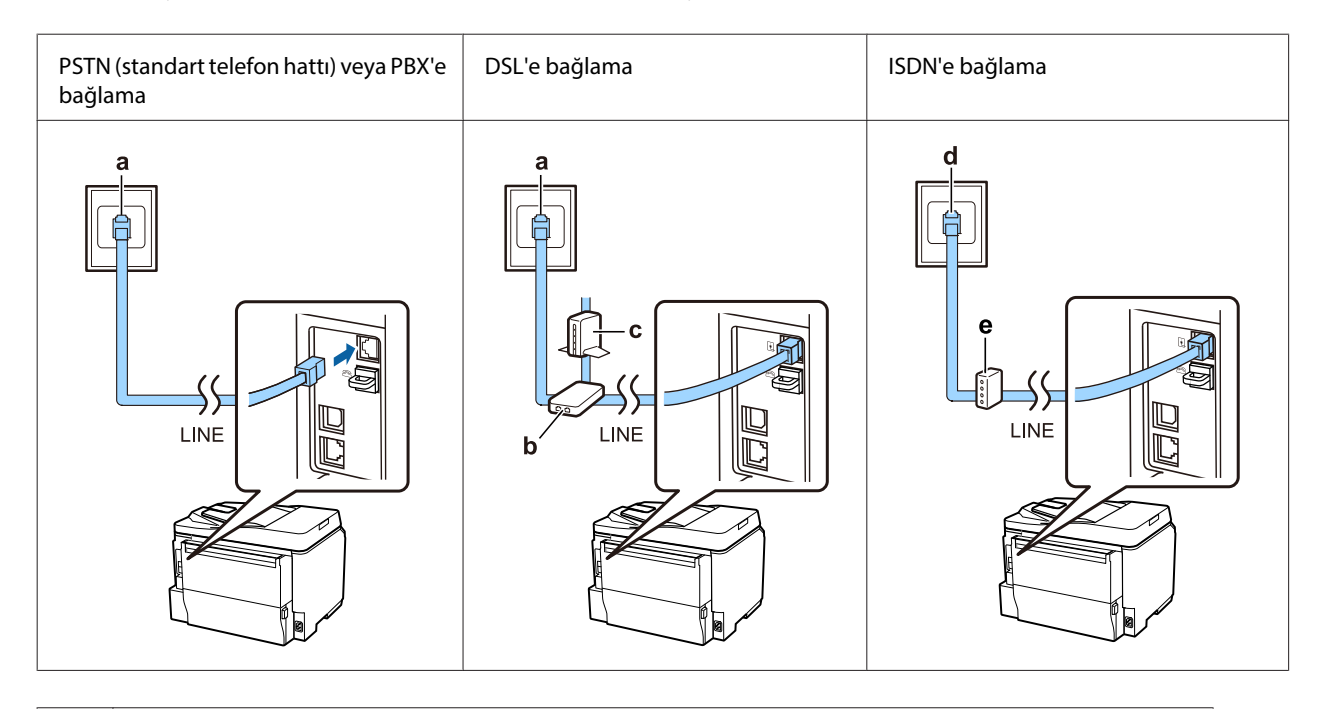

a Telefon duvar fişi veya PBX bağlantı noktası Odada bir PBX konsolunuz varsa, konsoldan gelen telefon kablosunu **LINE** bağlantı noktasına bağlayın.

| b | DSL filtresi<br>DSL modeminizde bir dahili DSL filtresi varsa, ayrı bir DSL filtresine ihtiyaç duymazsınız. |
|---|----------------------------------------------------------------------------------------------------|
| с | DSL modem                                                                                                   |
| d | ISDN duvar fişi                                                                                             |
| e | Terminal adaptörü veya ISDN yönlendirici                                                                    |

Alana bağlı olarak, ürünle birlikte bir telefon kablosu bulunabilir. Varsa bu kabloyu kullanın. Telefon kablosunu, ülkeniz veya bölgeniz için sağlanan bir adaptöre bağlamanız gerekebilir.

# Bir Telefon Cihazı Bağlama

Aynı telefon hattını telefonunuz veya telesekreterle paylaşmak isterseniz, ürünün arkasındaki **EXT** bağlantı noktasından kapağı çıkartın. Ardından telefon cihazına ve **EXT** bağlantı noktasına ikinci bir telefon kablosu takın.

Faks fonksiyonunu kullanmak istemezseniz, bu adımı atlayın.

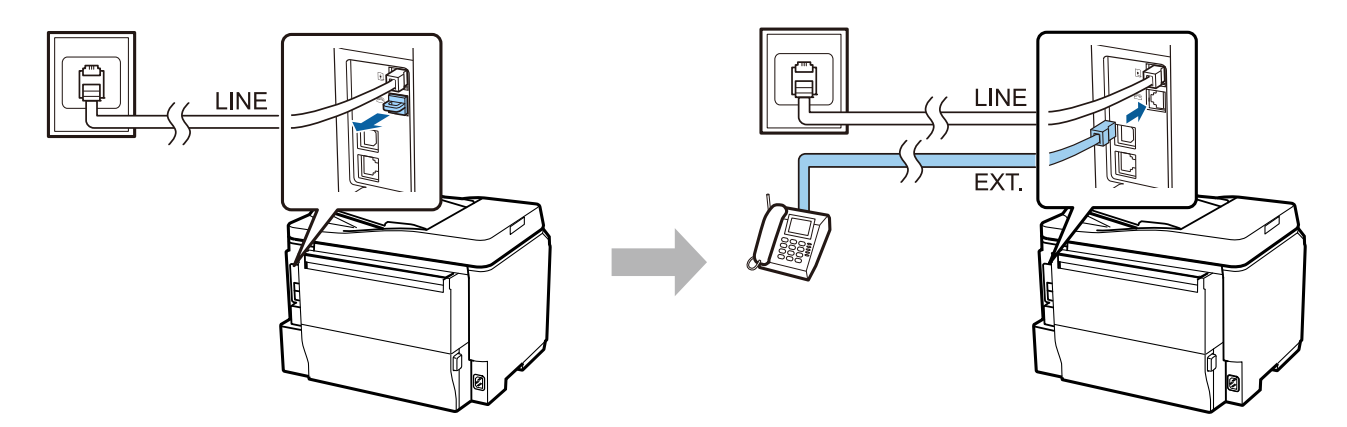

### Yazıcıyı Açma

#### 1. Adım

Güç kablosunu bağlayın ve fişe takın.

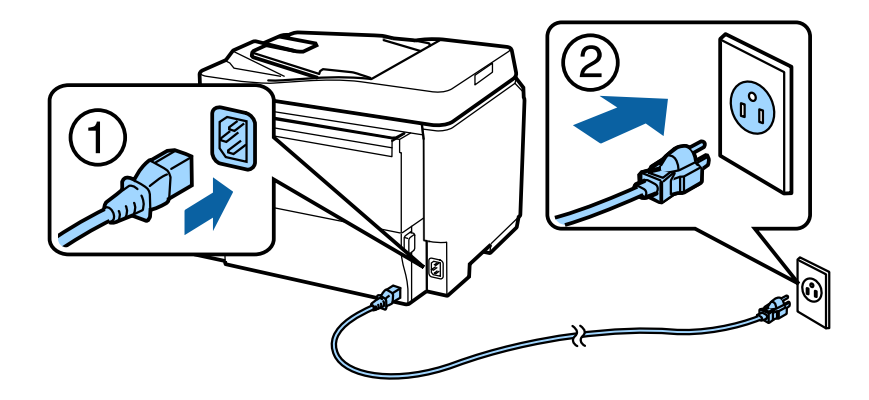

#### Donanım Kurulum Kılavuzu

#### 2. Adım

Yazıcıyı açın.

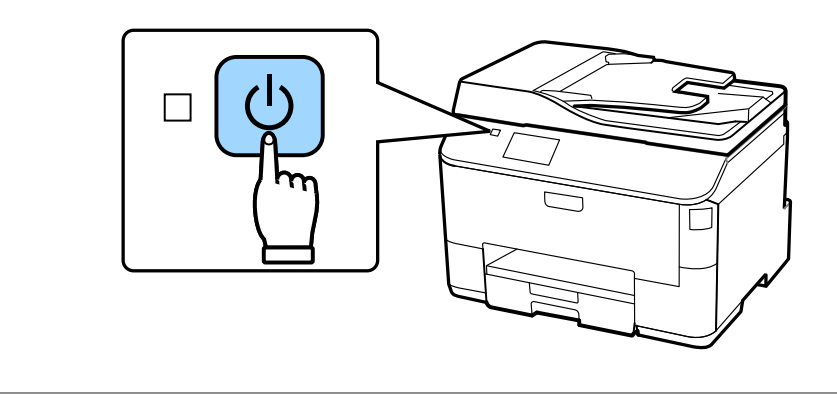

Bir hata olursa, yazıcı içinde koruyucu malzeme kalmadığını kontrol edin.

# Dil, Ülke ve Saat Seçme

Yazıcıya gidin ve ardından dil, ülke/bölge ve saat seçmek için talimatları uygulayın.

| Language  | ĩ |
|-----------|---|
| ✓ English |   |
| Deutsch   |   |
| Español   |   |
| Português |   |
| Français  |   |

### Mürekkep Kartuşlarını Takma

#### 1. Adım

Ön kapağı açın.

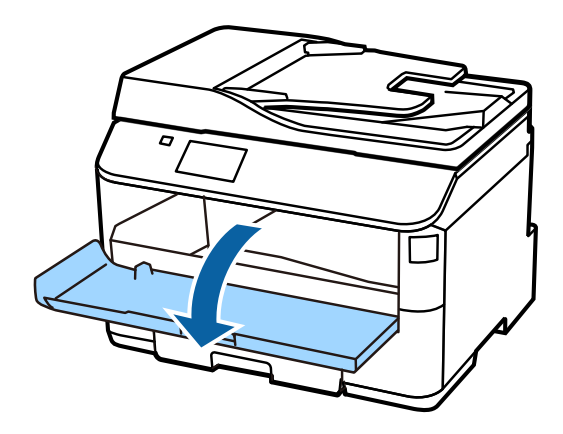

#### 2. Adım

Tüm mürekkep kartuşlarını ambalajından çıkartın. Mürekkep kartuşunu yatay olarak 5 saniye 15 kez 10 cm hareketlerle sallayın.

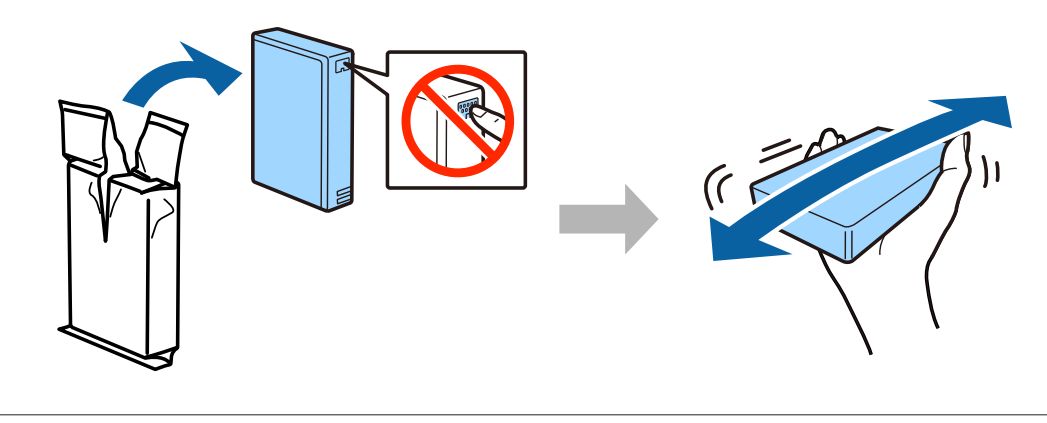

- İlk kurulum için, bu yazıcıyla birlikte gelen mürekkep kartuşlarını kullandığınızdan emin olun. Bu kartuşlar, daha sonra kullanım için saklanamaz.
- □ Kartuşun yan kısmındaki yeşil çipe dokunmayın.

#### 3. Adım

Dört kartuşun tamamını takın. Tıklama sesiyle yerine oturana kadar hepsini bastırın.

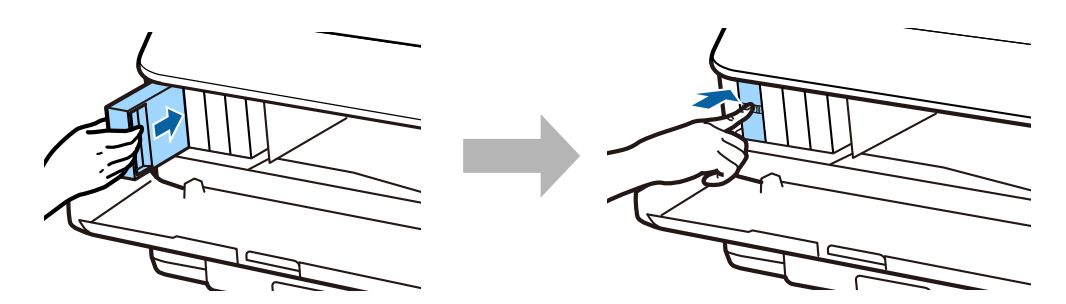

Epson NPD4937-00 TR

#### Donanım Kurulum Kılavuzu

#### 4. Adım

Ön kapağı kapatın. Mürekkep doldurma başlar. Doldurma işlemi bitene kadar bekleyin.

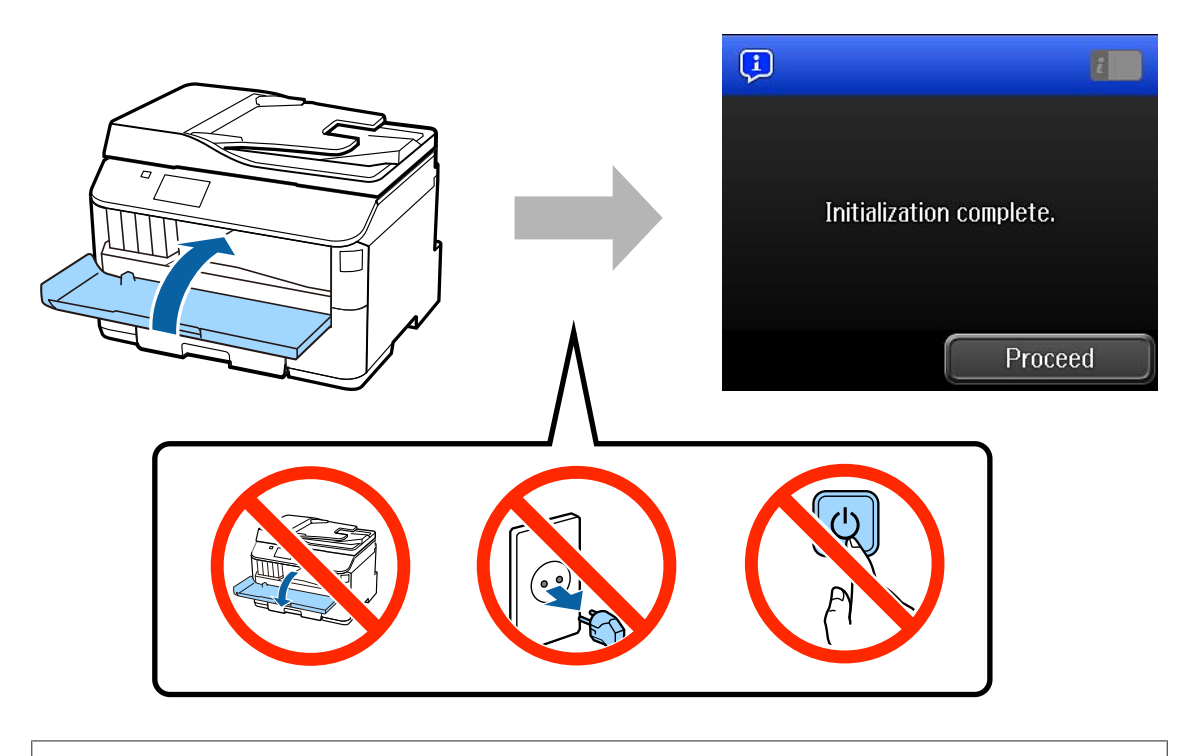

İlk mürekkep kartuşları, yazıcı kafasını doldurmak için kısmen kullanılacaktır. Bu kartuşlar, sonraki mürekkep kartuşlarına göre daha az sayfa baskı yapabilir.

# Kağıt Yükleme

#### 1. Adım

Kağıt kasetini tamamen dışarı çıkartın.

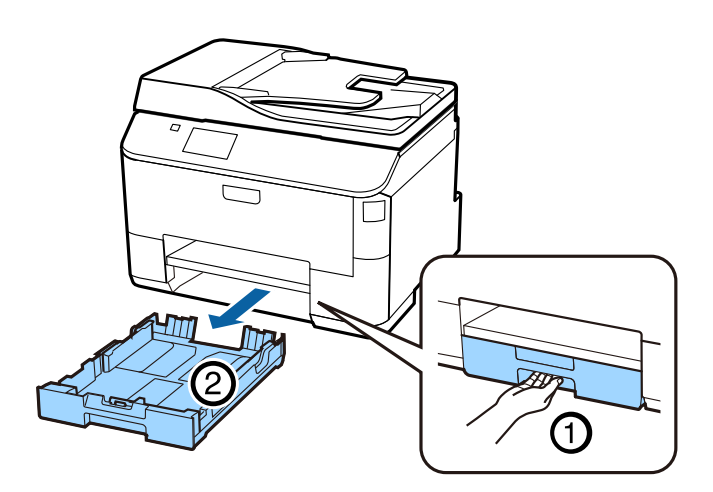

#### 2. Adım

Yan kenar kılavuzlarını tutun ve kağıt kaseti kenarlarına kaydırın ve ardından kağıt boyutunu ayarlamak için ön kenar kılavuzunu kaydırın.

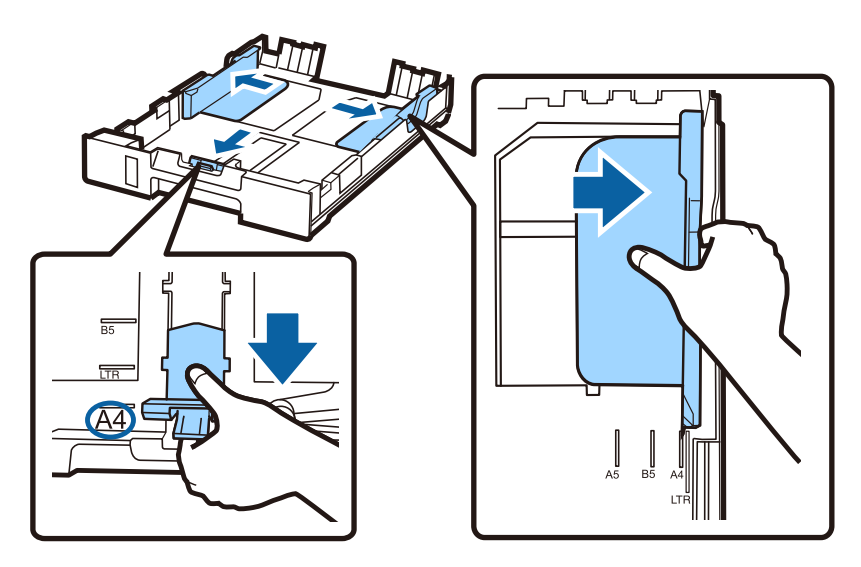

#### 3. Adım

A4 kağıdı, yazdırılabilir tarafı aşağı bakacak şekilde ön kenar kılavuzuna doğru yerleştirin ve kaset ucundan kağıt çıkmadığını kontrol edin.

Yan kenar kılavuzlarını, kağıt kenarlarıyla silme hizalanana kadar kaydırın.

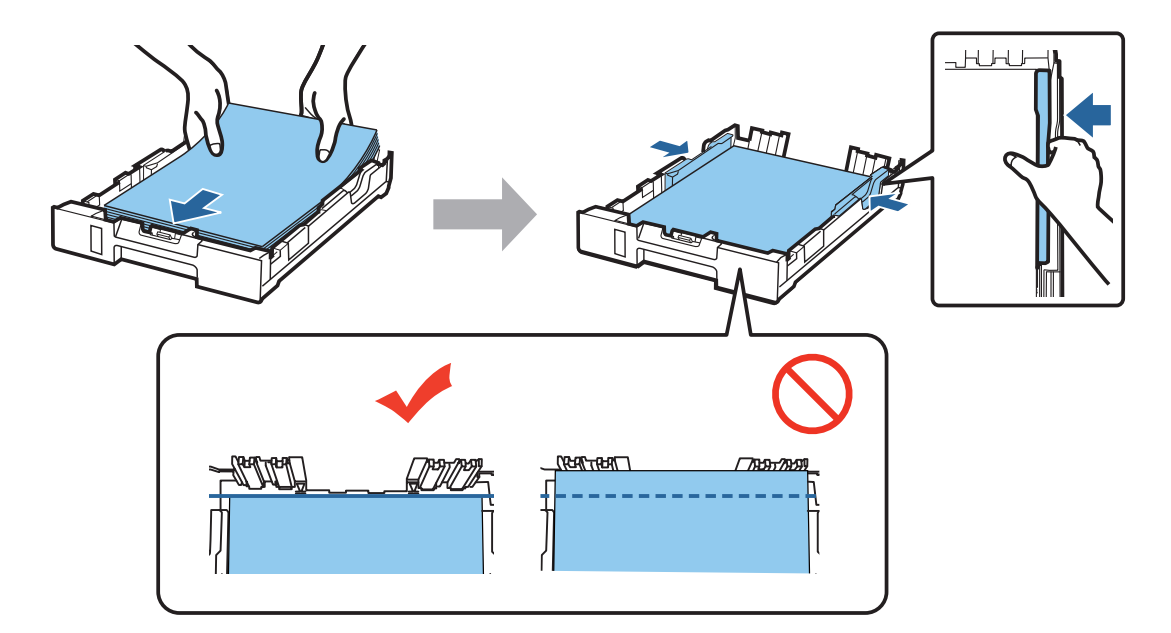

#### 4. Adım

Kaseti düz tutun ve yavaş ve dikkatli bir biçimde ürüne tamamen takın. Çıkış tablasını dışa kaydırın ve durdurucuyu kaldırın.

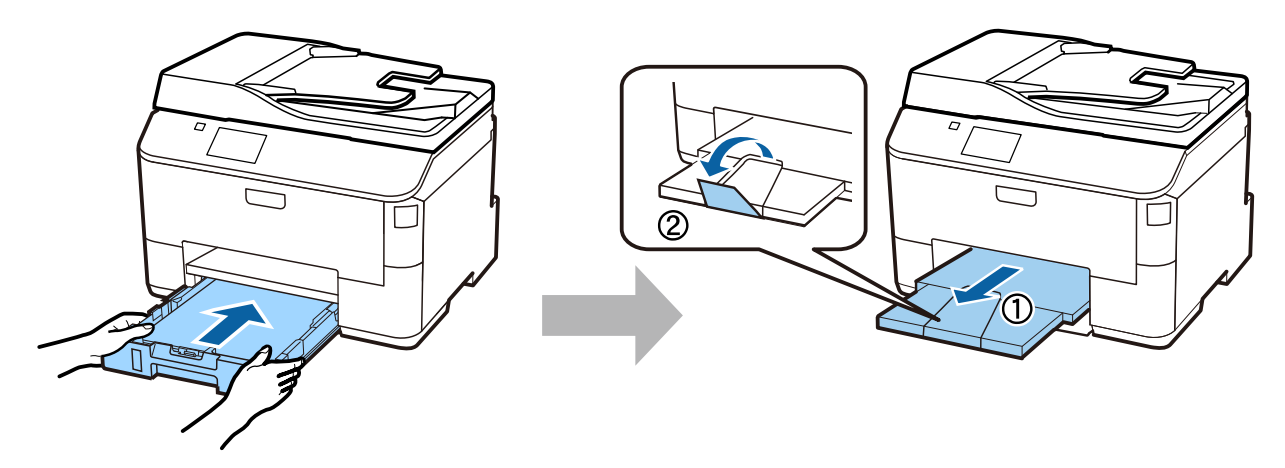

## Kağıt Kaynağı Ayarlarını Seçme

#### 1. Adım

Yazıcıya gidin. Kağıt kaynağını seçin ve ardından kağıt boyutu ve kağıt türünü seçin.

| 📑 Paper Setup 🛛 🔞    | 🛋 Cassette 1 | 2            |
|----------------------|--------------|--------------|
| A4<br>1 plain papers | Paper Size   | A4           |
| A4<br>2 plain papers | Paper Type   | plain papers |
| A4<br>plain papers   |              |              |
| ОК                   |              | ОК           |

#### 2. Adım

Diğer kaynaklar için kağıt boyutu ve kağıt türünü ayarlayın. Bu kaynaklara daha sonra kağıt yüklemeyi düşünüyorsanız, şimdilik varsayılan ayarları kullanın.

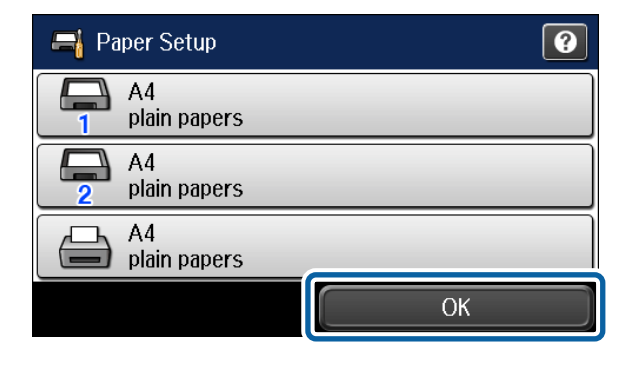

Bu ayarları daha sonra değiştirebilirsiniz.

## Faks Ayarlarını Seçme

Faks ayarları sihirbazı ekranı yazıcınızın kontrol panelinde görüntülendiğinde, faks özelliklerini kullanmak için gereken minimum ayarları yapılandırmak için başlata basın. Kurulum tamamlandığında, ana ekran görüntülenir.

Faks ayarlarını daha sonra yapılandırmak için veya faks fonksiyonunu kullanmak istemiyorsanız, faks ayarı ekranını kapatın. Ana ekran görüntülenir ve yazıcı, yazdırmaya hazırdır.

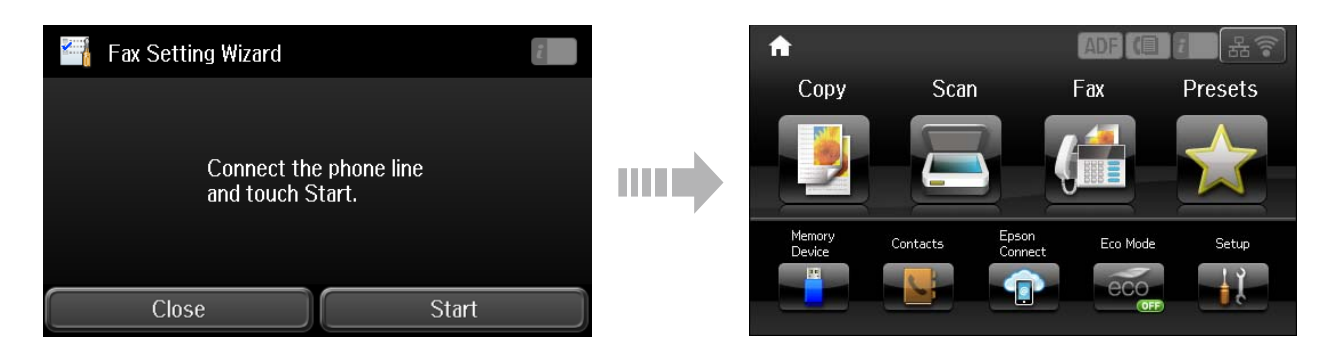

### Bilgilendirme

Baskı alma sırasında doğaya verdiğiniz zararları azaltabileceğinizi biliyor muydunuz?

1. Kullandığınız kağıt tipi, yazıcınızın çevreye verdiği zarar üzerinde etkilidir. EN 12281:2002 gibi çevre yönetimi inisiyatiflerine uygun ya da bilinen geri dönüşüm etiketlerini taşıyan bir kağıt tipi seçerek, üreticilerin uyguladığı çevre koruma inisiyatiflerine katkıda bulunabilir ve çevreye olan zararı azaltabilirsiniz. Çeşitli özel uygulamalar için, 64 g/m<sup>2</sup> gibi daha hafif kağıtlar kullanabilirsiniz.

2. Energy Star uyumlu ürünler satın alarak enerji sarfiyatınızı azaltabilirsiniz.

3. Kağıdın her iki yüzüne de otomatik olarak yazdırarak kağıt tüketiminizi azaltabilir ve çevreye olan zararı düşürebilirsiniz.

4. Kullanılmadığı zamanlarda ürünü otomatik olarak kapatan ve bu yönüyle yüksek enerji tasarrufu sunan bir güç yönetimi fonksiyonu yazıcınızda standart sunulmaktadır.